## Administration af P.n. ordinationer

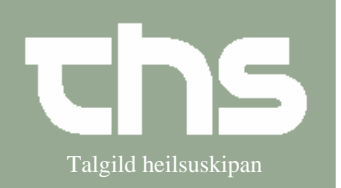

| STIG          | FORKLARING                                                               | SKÆRMBILLEDE                                                                                                    |
|---------------|--------------------------------------------------------------------------|----------------------------------------------------------------------------------------------------|
| Søg patient   | Skriv fødselsdato/p-tal i fyrsta<br>rubrik og tryk Søg                   | 091264 Søg                                                                                                    |
|               | Vælg vedkommende patient                                                 |                                                                                                    |
| PN ordination | Vælg Medisin og<br>Administrationsliste                                  | Medisin Booking Not <u>Ny</u> ordination <u>Recept</u> <u>O</u> rdinationsliste <u>A</u> dministrationsliste                      |
| PN ordination | Vælg faneblad <i>P.n</i> .                                               | Tabletter og øvrigt Infusion Injektion P.n.                                                                                       |
| PN ordination | Vælg faneblad <i>Ordineret p.n. medicin</i>                              | Ordinationer<br>Ordineret p.n. medicin Delegeret ordination                                                                       |
| Vælg medicin  | Marker medicin.<br>Brug den blå piletast eller<br>dobbeltklik på medicin | Lægemiddel, form, styrke Adm.vej<br>Diazepam "DAK" tablett 5 mg peroralt                                                          |
| Dosis         | Skriv Administreret dosis.<br>Adm. den og Adm. kl<br>Tryk Signer         | Administreret dosis Adm. den Adm. kl<br>1 tablett 21-10-2008 = 1 14:26 =<br>Årsag / Indikation<br>Ógvuliga óróligur Ryd<br>Signer |